道路运输车辆技术服务网使用说明

(V1.1版本,发布时间:2018年8月6日)

因工作需要,原"道路运输车辆燃料消耗量达标车型公告"、"营运客车安全 达标车型公告"已整合为"道路运输车辆达标车型公告"(原第 41-47 批燃料消 耗量达标车型、第 5-6 批营运客车安全达标车型已整合,与第 1 批道路运输车辆 达标车型公告新增内容合并为《道路运输车辆达标车型表》,"营运客车类型划分 及等级评定公告"整合工作正在进行中),全部《道路运输车辆达标车型表》均 可在"道路运输车辆技术服务网"的"车型查询"栏进行查询。因整合后的"道 路运输车辆达标车型配置、参数表"样式及道路运输车辆技术服务网其他功能模 块变化较大,现简介道路运输车辆技术服务网使用方法如下\*:

一、 道路运输车辆达标车型公告查询

道路运输车辆达标车型公告全部内容可通过"车型查询"栏进行查询。进入 "道路运输车辆技术服务网"首页后,在"车型查询"栏输入拟查询车辆的型号 (支持模糊查询),点击"查询"按钮,进入查询结果显示页面。

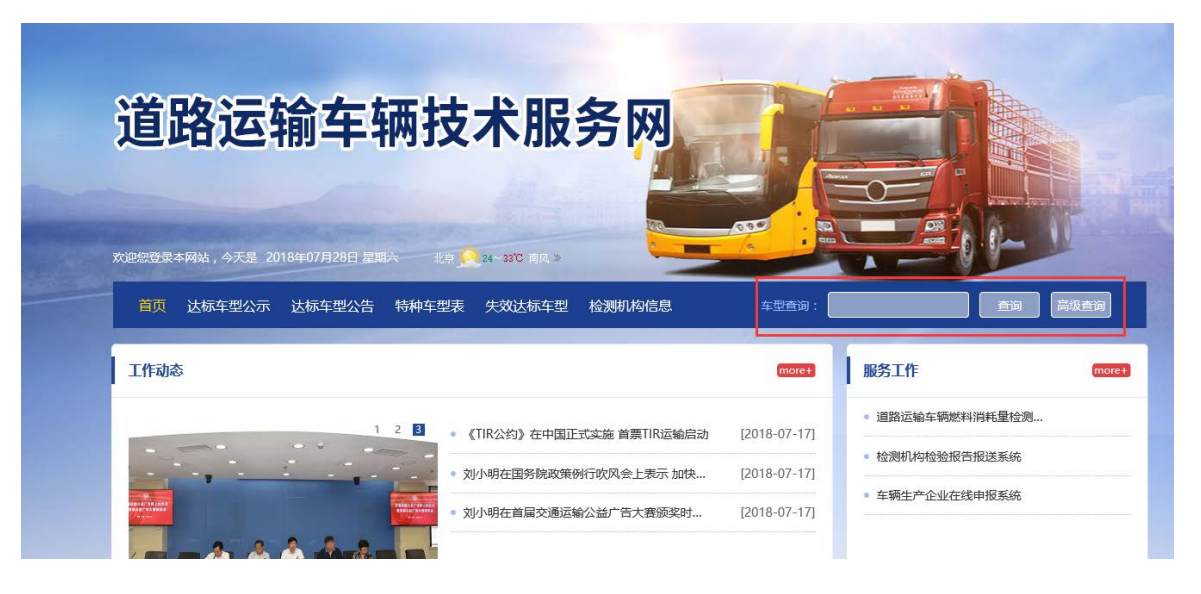

\*注:因道路运输车辆技术服务网升级工作正在进行中,相关功能正在完善、修改,如有变化将另行发布通知。

| 产品型号: | 企业名称:          | 产品名称:       | 发动机型号:      | 道路运输车         | 兩燃料消耗量 🗸            |
|-------|----------------|-------------|-------------|---------------|---------------------|
|       | 产品型号           | 发动机型号       | 产品名称        | 企业名称          | 23813条 ◀ 1 ▶<br>原类别 |
| 1     | BJ4253SNFKB-AG | WP12.430E50 | 半挂牵引车       | 北京福田戴姆勒汽车有限公司 | 道路运输车辆燃料消耗量         |
| 2     | NJA3100PPB38V  | YC4E140-56A | 自卸汽车        | 四川南骏汽车集团有限公司  | 道路运输车辆燃料消耗量         |
| 3     | SX5250ZKXXC3   | WP12.430E50 | 车厢可卸式汽车(列车) | 陕西汽车集团有限责任公司  | 道路运输车辆燃料消耗量         |
| 4     | BJ4259SNFKB-AR | WP10H375E50 | 半挂牵引车       | 北京福田戴姆勒汽车有限公司 | 道路运输车辆燃料消耗量         |

在查询结果页面,点击拟查询车型的任意产品型号即可查看该车型的"道路运输车辆达标车型配置、参数表"(如模糊查询的结果较多,可在上图右上角红框处,点击"箭头"进行翻页查看)。

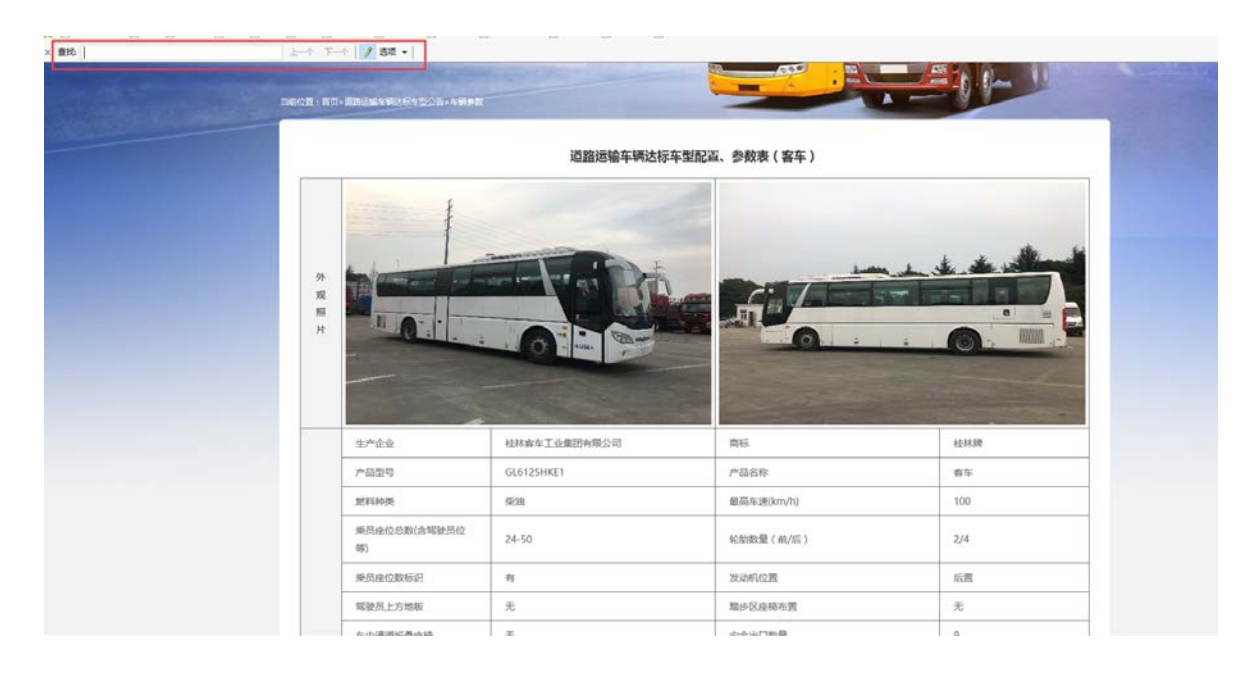

|        | 油箱侧面防护                  | 符合                                                                       |                 |          |                      |             |  |  |
|--------|-------------------------|--------------------------------------------------------------------------|-----------------|----------|----------------------|-------------|--|--|
|        | 外廓尺寸 ( 长×宽×高 )<br>(mm)  | 11650×2500×3450,3560                                                     |                 | 底盘型号     |                      | 承载式车身       |  |  |
| 安      | 最大总质量(kg)               | 16200                                                                    |                 | 整备质量(kg) |                      | 11700,12100 |  |  |
| 全<br>配 | 发动机型号                   | YC6L310-50,YC6L330-50                                                    |                 | 发动机功率(k  | N)                   | 228,243     |  |  |
| 置信     | 轮胎规格型号                  | 11R22.5                                                                  |                 |          |                      |             |  |  |
| 息      | 备注                      | 1.选装空调装配空调时高度尺寸为3560mm,整备质量为12100kg;2.安全出口数量9个(5个应急窗,2个乘客门,1个应急门,2个安全顶窗) |                 |          |                      |             |  |  |
|        | 选装照片                    |                                                                          |                 |          |                      |             |  |  |
|        |                         | 外形尺寸(长×宽×高) mm                                                           | 11650×2500×3560 |          | 底盘型号                 | 承载式车身       |  |  |
|        |                         | 发动机型号                                                                    | YC6L330-50      |          | 轮胎规格型号               | 11R22.5     |  |  |
|        | 配置一<br>(燃料消耗量信息已在46批公告) | 整备质量kg                                                                   | 12100           |          | 总质量kg                | 16200       |  |  |
| 料消     |                         | 变速器型号                                                                    | 6S1550          |          | 主减速器速比 ( 驱动桥速<br>比 ) | 3.545       |  |  |
| 耗具     |                         | 综合燃料消耗量L/100km                                                           | 24.8            |          | 油耗值及照片               | 直看          |  |  |
| 重配     |                         | 外形尺寸(长×宽×高) mm                                                           | 11650×2500×3560 |          | 底盘型号                 | 承载式车身       |  |  |
| 置信     |                         | 发动机型号                                                                    | YC6L310-50      |          | 轮胎规格型号               | 11R22.5     |  |  |
| 息      | 配置二                     | 整备质量kg                                                                   | 12100           |          | 总质量kg                | 16200       |  |  |
|        | (燃料消耗量信息已在46批公告)        | 变速器型号                                                                    | 6\$1250         |          | 主减速器速比 ( 驱动桥速<br>比 ) | 3.545       |  |  |
|        |                         | 综合燃料消耗量L/100km                                                           | 24.6            |          | 油耗值及照片               | 直看          |  |  |
| 客      |                         |                                                                          |                 |          |                      |             |  |  |

进入"道路运输车辆达标车型配置、参数表"后,可利用浏览器的查询功能 (热键Ctrl+F)根据发动机型号、外形尺寸等参数快速匹配车辆的配置信息。

需注意:

1. "道路运输车辆达标车型配置、参数表"变化说明

"道路运输车辆达标车型配置、参数表"共分为客车、货车两种版式。

其中,客车版式包括"外观照片"、"基本信息"、"安全配置信息"、"燃料消耗量配置信息"、"客车类型划分及等级评定配置信息"等5个部分内容。

①"外观照片"处显示内容为原"营运客车安全达标车型公告"中的车型照片,原"道路运输车辆燃料消耗量达标车型公告"中照片需点击"燃料消耗量配置信息"中对应配置的"油耗值及照片"栏的"查看"按钮(如下两图所示)进行查看。

|        |                  | 外形尺寸(长×宽×高)mm  | 10990×2500×3600 | 底盘望带              | 承载式车导   |
|--------|------------------|----------------|-----------------|-------------------|---------|
|        |                  | 发动机型导          | VC6L310-50      | 轮船现格型号            | 11R22.5 |
|        | 配置一              | 整备质量kg         | 11500           | 总质量kg             | 15700   |
|        | (燃料消耗量信息已在45批公告) | 交通器型号          | 6DS130T         | 主咸速闢速比(驱动桥速<br>比) | 3.909   |
|        |                  | 综合燃料消耗量L/100km | 23.7            | 油耗值及照片            | 查查      |
| 燃      |                  | 外形尺寸(长×宽×裔) mm | 10990×2500×3600 | 度盘型号              | 承载式车身   |
| 料      |                  | 发动机型号          | YC6L280-50      | 轮胎规格型号            | 11R22.5 |
| 毛量     | 配用二              | 整备质量kg         | 11500           | 总质量kg             | 15700   |
| 記<br>五 | (燃料消耗量信息已在45批公告) | <b>多型器重变</b>   | 6DS130T         | 主减速骤速比(驱动桥速<br>比) | 3.909   |
| 息      |                  | 综合燃料消耗量L/100km | 20.9            | 油耗值及照片            | 直至      |
|        |                  |                |                 |                   |         |

| 1.000.0        |               | ww13000072                    |      |             |      |        |    |  |
|----------------|---------------|-------------------------------|------|-------------|------|--------|----|--|
| 执行             | 杨元维           | 用/T711-2016《繁运卷车地间间耗量原值及测量方法》 |      |             |      |        |    |  |
|                | 车速,km/ħ       | 40                            | 50   | 60          | 70   | 80     | 90 |  |
| 等进<br>然和消耗量    | 89/0          | VI                            | VI   | VI          | VI   | Vt     |    |  |
|                | :田利 , L/100km | 13.6                          | 15.7 | 17.5        | 21.2 | 23.2   |    |  |
|                | 和遗,km/h       | 8542                          |      | toleptin),s |      | 加速距离,m |    |  |
| NURMERINGER    | 50-70         |                               | ł.   | 12          | .97  | 217.1  |    |  |
|                | 3bHE, L/100km | 42.07                         |      |             |      |        |    |  |
| 83222513346.22 | 3546 , L/h    |                               |      |             | 1.82 |        |    |  |
| 他位间转量85年6      | 明毛皇L/T100km   | 4.7                           |      |             |      |        |    |  |
|                |               | Í                             | 1.6  |             |      |        |    |  |

②"基本信息"处内容为该车型应安装或应符合的基本配置,以原"营运客 车安全达标车型公告"中具体参数为主。

③"安全配置信息"处内容为该车型符合《营运客车安全技术条件》(JT/T 1094-2016)标准及相关要求的配置信息。

④"燃料消耗量配置信息"处内容为该车型符合《营运客车燃料消耗量限值 反测量方法》(JT/T 711-2016)标准及相关要求的配置信息。

⑤"客车类型划分及等级评定配置信息"相关内容正在维护中,待整合工作 完成后再行补充。

货车版式包括"外观照片"、"基本信息"、"安全配置信息"、"燃料消耗量配置信息"等4个部分内容,各部分与客车版式中对应内容类似。因"营运货车(载货汽车)安全达标车型"专项工作刚刚启动,暂时没有详细数据支撑,故暂将"道

路运输车辆达标车型配置、参数表"此部分内容隐藏,待相关数据正式发布后再 行补充。

货车版式中"燃料消耗量配置信息"包含载货汽车、牵引货车、半挂牵引车 等类型车辆的燃料消耗量配置信息。其中,牵引货车类车辆暂以下图所示样式公 布。

| 车<br>生产企业<br>第<br>参<br>数<br>产品型号 | 生产企业                  | 北京福田威          | 身勒汽车有限公司                                           | (Rible)                                 | 軟量牌            |   |
|----------------------------------|-----------------------|----------------|----------------------------------------------------|-----------------------------------------|----------------|---|
|                                  | BJ5183TCL             | AB             | 产品名称                                               | 车辆运输车                                   |                |   |
|                                  |                       | 外形尺寸(长×宽×高) mm | 12000×2550×3990                                    | 货厢栏板内尺寸(长×宽×高)mm或容积m3或<br>撤动容量m3或有效容积m3 |                |   |
|                                  |                       | 发动机型号          | ISGe5-320                                          | 底盘型号                                    | BJ1183VLPKN-AA |   |
|                                  | 102至一<br>(251年1月9月6日) | 整备质量kg         | 11450                                              | 总质量kg                                   | 18000          |   |
|                                  | 信息已在45批<br>公告)        | 交速器型号          | 10JSD160TB                                         | 主减速器速比 (驱动桥速比)                          | 4.111          |   |
| 然                                | (華引货车)                | 轮胎境格型号         | 295/60R22.5 18PR,315/60R22.5 18PR,315/60R22.5 20PR |                                         |                |   |
| 14<br>23                         |                       | 准拖挂车总质量kg      |                                                    | 牵引座最大允许承载质量kg                           |                |   |
| H6                               |                       | 综合燃料消耗量L/100km | 25.9                                               | 油耗血及照片                                  | 西班             | 1 |
|                                  |                       | 外形尺寸(长×宽×高) mm | 21995×2547×3988                                    | 货厢栏板内尺寸(长×贾×高)mm或容积m。或<br>境动容量m。或有效容积m。 |                |   |
| 8<br>0                           |                       | 发动机型号          | ISGe5-320                                          | 底盘型号                                    | BJ1183VLPKN-AA |   |
|                                  | 加达西二<br>()然料4消耗量      | 整备质量kg         | 11450                                              | 均质量kg                                   |                |   |
| 信息已在4                            | 信息已在45批<br>公告)        | 交速課型号          | 10JSD160TB                                         | 主威連環連比(驱动桥連比)                           | 4.111          |   |
|                                  | (列车)                  | 轮胎境格型号         | 295/60R22.5 18PR,315/60                            | 0R22.5 18PR,315/60R22.5 20PR            |                |   |
|                                  |                       | 准拖挂车总质量kg      |                                                    | 牵引座最大允许承载质量kg                           | 5              |   |
|                                  |                       | 综合燃料消耗量L/100km | 38.7                                               | 油耗值及照片                                  | 直孔             |   |

2. "车型查询"栏中所能查询到的数据,已将无法同时满足《营运客车安全 技术条件》(JT/T 1094-2016)、《营运客车燃料消耗量限值及测量方法》(JT/T 711-2016)、《营运货车燃料消耗量限值及测量方法》(JT/T 719-2016)现行标准 要求及《营运货车安全技术条件 第1部分:载货汽车》(JT/T 1178.1-2018)过 渡期要求的车辆型号予以剔除。

城市客车、9座(含)以下营运客车等在《营运客车燃料消耗量限值及测量 方法》(JT/T 711-2016)标准实施范围、但未在《营运客车安全技术条件》(JT/T 1094-2016)标准实施范围车辆的达标车型公告信息予以保留;

牵引货车、半挂牵引车等在《营运货车燃料消耗量限值及测量方法》(JT/T

719-2016)标准实施范围、但未在《营运货车安全技术条件 第1部分:载货汽车》(JT/T 1178.1-2018)实施范围车辆的达标车型公告信息予以保留。

二、 原达标车型信息查询

"原达标车型信息"模块中可查询内容为原已发布过达标车型公告、但无法 满足现行法规、标准或相关要求的车型信息,仅供各级道路运输管理部门针对在 用车辆办理转籍、过户等手续时参考。

进入"道路运输车辆技术服务网"首页后,点击"原达标车型信息",在"产品型号"项输入拟查询车辆的型号(支持模糊查询)即可(如下图所示)。

| 首页达           | 家车型公示 达标  | 车型公告 特种车型表 | 原达标车里信息 | 检测机构信息    | 车型盘编     |                  | 49 <b>6</b> 949 |
|---------------|-----------|------------|---------|-----------|----------|------------------|-----------------|
| 1402 · 15-5   |           |            |         |           |          |                  |                 |
| <b>企业</b> 名称: | ) 7       | "品名称:      | 达标车型编号: |           | ◎品型号:    |                  |                 |
|               |           |            |         | 219 III   |          |                  | 111401 4 1 1    |
| 序号            | 产品型号      | 发动机型号      | 8       | 产品名称      | 达标车型编号   | 企业名称             | 批次              |
| 1             | TX5250XXY | YC63220-30 | E.      | 厢式运输车     | H0010447 | 长沙梅花汽车制造有限公司     | 第1批             |
| 2             | ZK6110HF9 | YC6A270-30 | ) (j    | 客车        | K0010084 | 郑州李逋客车股份有限公司     | 第1批             |
| 3             | GL6808K   | YC4G180-30 | )       | 寄车        | K0010172 | 桂林寄车工业集团有限公司     | 第1批             |
|               |           | WID+0 22/M |         | Filmer to | K0010226 | 小市小市低速用用要当家在前份有限 | 〇 第1時           |

三、 服务工作

此处内容为道路运输车辆技术服务工作相关信息系统入口,点击对应项目即 可进入相关信息系统。

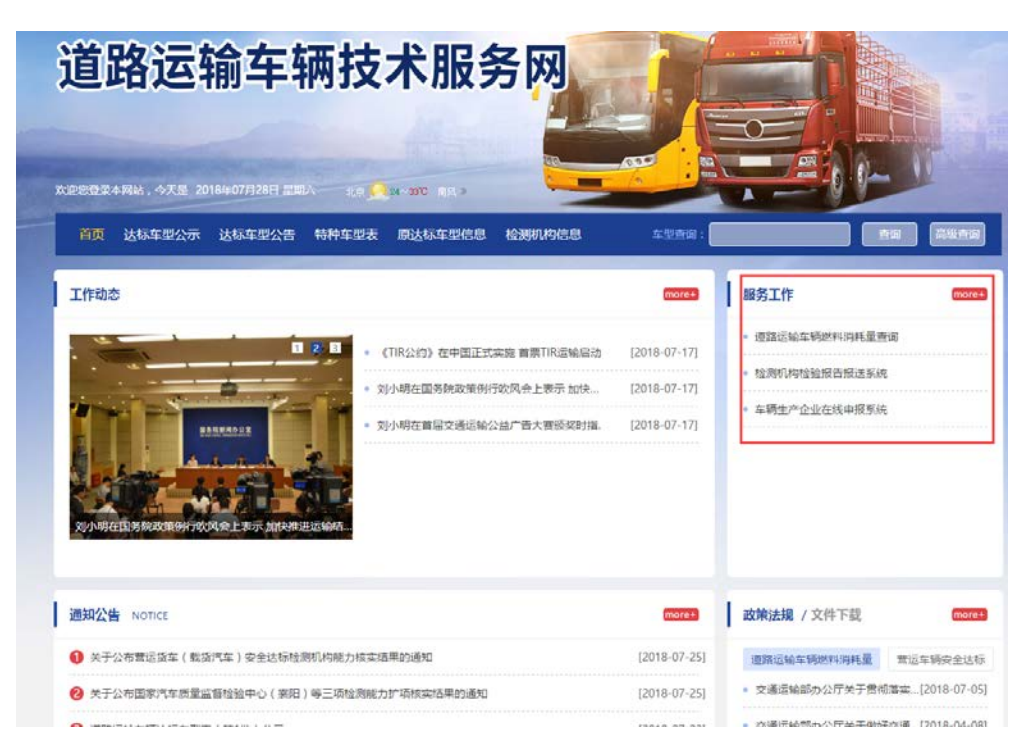

四、 政策法规

此处内容正在完善。目前已将道路运输车辆技术服务工作涉及的全部已发布的政策、法规文件放入"道路运输车辆燃料消耗量"子项目中,点击对应标题即可查看。如拟查询文件未在首页中显示,点击"more+"即可查看全部内容。

| 首页 达标车型公示 达标车型公告 特种车型表 原达标车型信息 检测机构信息                                                                                                    | 车型直询:                        | <b>直向 高级直</b> 前                                                  |
|----------------------------------------------------------------------------------------------------|------------------------------|------------------------------------------------------------------|
| 工作动态                                                                                                    | (more+)                      | 服务工作 more                                                        |
|                                                                                                    | [2018-07-17]                 | <ul> <li>逐點运输车辆燃料消耗量查询</li> <li>1+900 mites 经保险规定 的 结</li> </ul> |
| • 刘小明在国务院政策例行吹风会上表示 加快                                                                                                    | [2018-07-17]                 |                                                                  |
|                                                                                                    |                              |                                                                  |
| 到小明在国务院政策的行政风险上发示,而休暇进运输组                                                                                                    |                              |                                                                  |
| NJ-MREETS REAGENFRATA ALL REFERENCE.                                                                                                    | mana+                        | 政策法规 文件下载 印记                                                     |
| <ul> <li>図小明在取券税改築時行文(风金上系示, 加休相思定編成</li> <li>適知公告 NOTICE</li> <li>● 关于公布首店货车(転货汽车)安全边标检测机构能力标实结果的通知</li> </ul>                                      | (1018-07-25)                 | 政策法规 / 文件下载 more<br>道指运输车辆燃料阀耗量 常运车辆安全达线                         |
| 通知公告 NOTICE           ④ 关于公布首店货车(载货汽车)安全边标检测机构能力核实结果的通知           ④ 关于公布首店货车(载货汽车)安全边标检测机构能力核实结果的通知           ④ 关于公布首家汽车质量监督检验中心(案用)等三项检测能力扩填供实结果的通知 | [2018-07-25]<br>[2018-07-25] | 政策法規 / 文件下数 のの の の の の の の の の の の の の の の の の の                 |

五、 联系我们

此处内容为相关业务联系方式,点击"联系我们"即可查看。

|                        | and the discount of the second                                           |                                    | 500 1 500 1 600 1 600 1 600 1 600 1 600 1 600 1 600 1 600 1 600 1 600 1 600 1 600 1 600 1 600 1 600 1 600 1 600 |
|------------------------|--------------------------------------------------------------------------|------------------------------------|----------------------------------------------------------------------------------------------------|
| 达标车型公示 / 达标车型公告        | moret 原达标车型信息                                                            | more+                              |                                                                                                    |
|                        | BJ5049XXY-A4                                                             | [2018-07-17]                       | 总访问量: 🖲 🖲 🗧 🐴 🗧 🤤 🐴                                                                                             |
|                        | 8 BJ5049XXY-A4                                                           | [2018-07-17]                       | 当前在线: 20 20 20 20 20 20 20 20 20 20 20 20 20                                                                    |
|                        | 8 NJA3040EPE31V                                                          | [2018-07-17]                       | 汽车运输研究中心<br>(年本运输研究中心)                                                                                          |
|                        | HFC5251XXYP1K3D5453V                                                     | [2018-07-17]                       | 地址:海淀区西土城路8号税                                                                                                   |
|                        | EQ5041XXY88DBAC                                                          | [2018-07-17]                       | Email:atestsc@rioh.cn<br>技术支持:深圳市永兴元和技股份有限公司                                                                    |
|                        | EQ5041XXY88DBAC                                                          | [2018-07-17]                       | Foci free to contact 联系现例<br>Contact to<br>010-62079577/62079727                                                |
| 友情链接                   |                                                                          |                                    |                                                                                                    |
| 中华人民共和国交通运输部   交通运输部服务 | 短續司 交通运输部公路科学研究院                                                         |                                    |                                                                                                    |
|                        | 幕助中心   关于我们   联系我们                                                       | 网站印明                               |                                                                                                    |
| 交通运输部公路科学研究院内          | 车运输研究中心 电话: 010-62079577/62079727<br>技术支持:深圳市永兴元科技股<br>网会备案号:11019639009 | 传真:010-82011829<br>份有限公司<br>-18044 | 地址:: 北方代市方地的2013201土地建筑80号66                                                                                    |

其他模块操作方式与一般网站类似,不再赘述。